LINE の登録方法(友だち追加)

※利用にあたっては、事前に LINE アプリをダウンロードし、ユーザー登録を行っておく必要があります。

岡山県国勢調査 2025 公式アカウント

**しい**E @okakokucho はじめました。

## 方法その1

LINE アプリを開き、「ホーム」画面の「検索」に、 『国勢調査岡山県(2025)』と入力して検索 →友だち追加

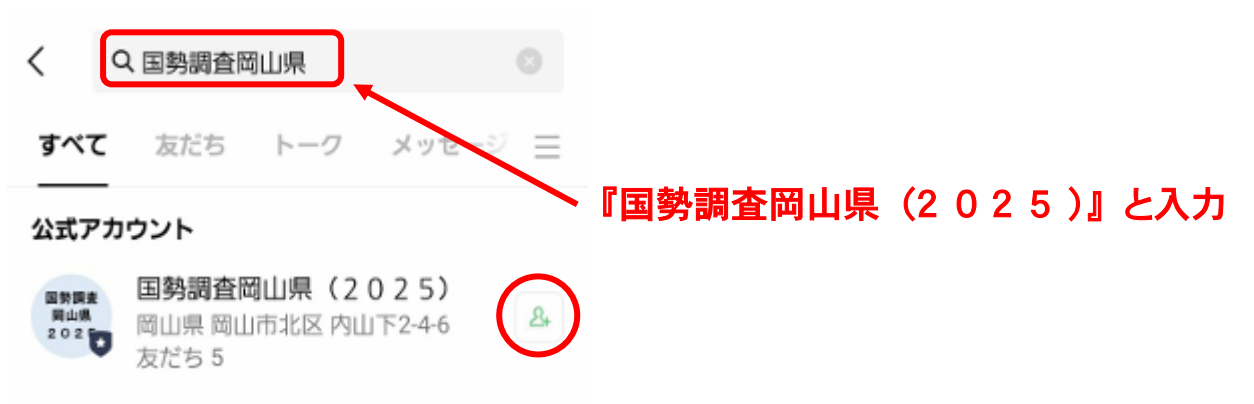

## 方法その2

LINE アプリを開き、 「ホーム」>右上部の「+」>「検索」

『@okakokucho』と入力して検索 → 友だち追加

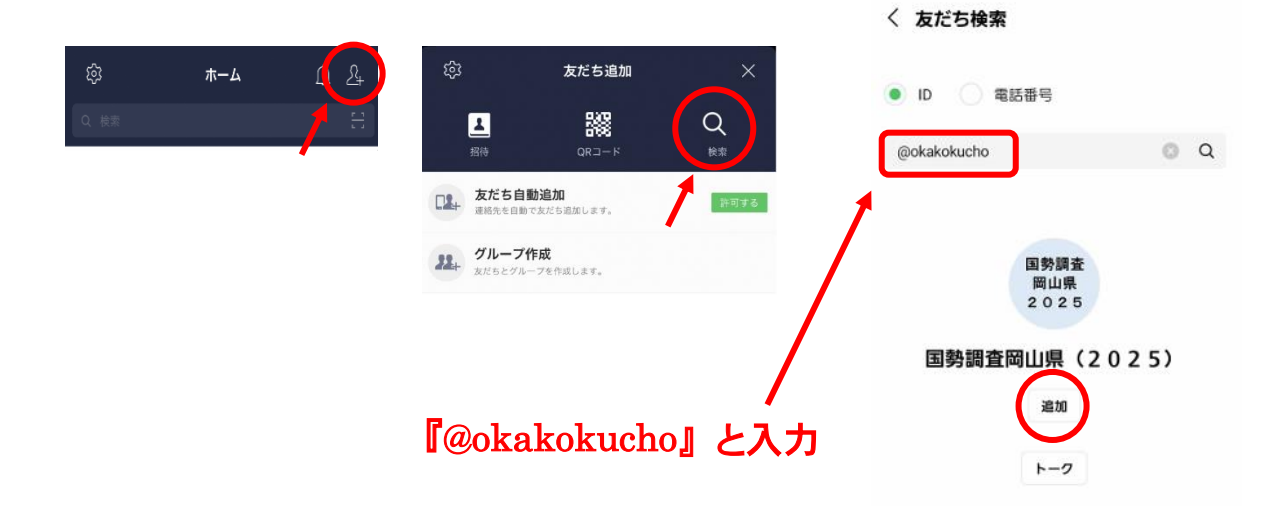

## 方法その3

LINE アプリを開き、 「ホーム」>右上部「+」>「QR コード」 下の QR コードを読み込む → 友だち追加

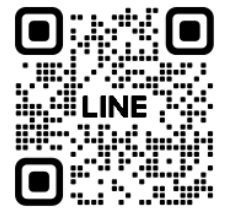